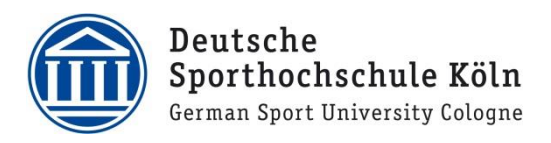

# **Einrichtung Eduroam Android**

# Bitte wähle das auf dich zutreffende Szenario aus:

Android Version 10 oder niedriger:

Eduroam war bereits konfiguriert Eduroam war noch nie konfiguriert

Android Version 11 oder höher:

Eduroam konfigurieren

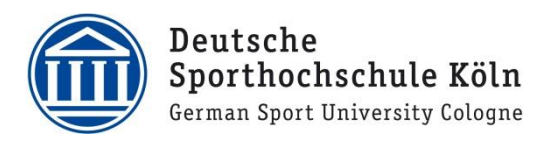

## Android Version 10 oder niedriger:

Eduroam war bereits konfiguriert

- 1. Stelle sicher, dass sich das WLAN "Eduroam" in Reichweite befindet.
- 2. Starte die App "eduroam CAT", tippe auf den Reiter "Profile", anschließend unten auf "Profil entfernen" und bestätige die Meldung "Profil entfernen" mit "Ja".

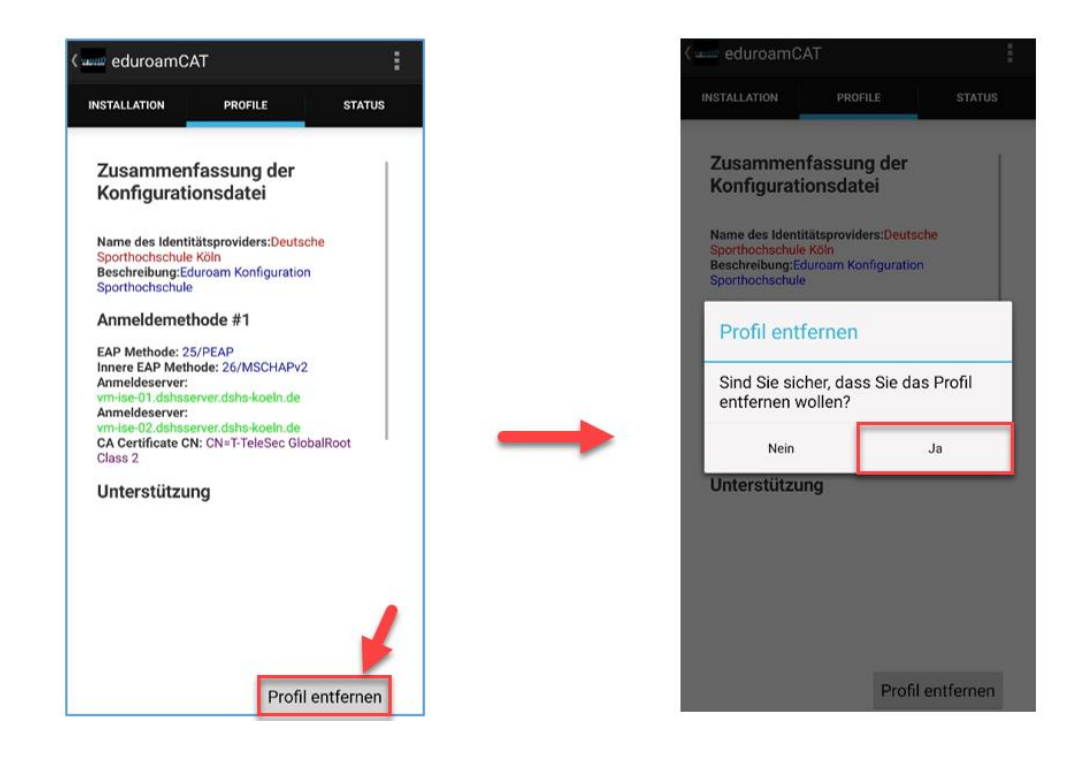

3. Aktiviere die mobilen Daten auf deinem Smartphone und starte die App neu.

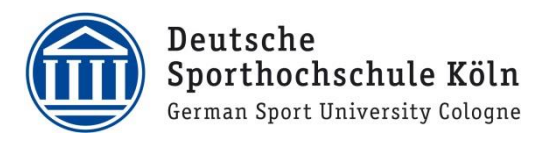

 Tippe unten neben "Manuelle Suche" auf den grauen Button "Aus", sodass sich der Button auf "An" ändert (siehe Bild rechts "1").

Gib im Pop-Up (siehe Bild rechts "2") "Deutsche Sporthochschule" ein und drücke auf "Suche".

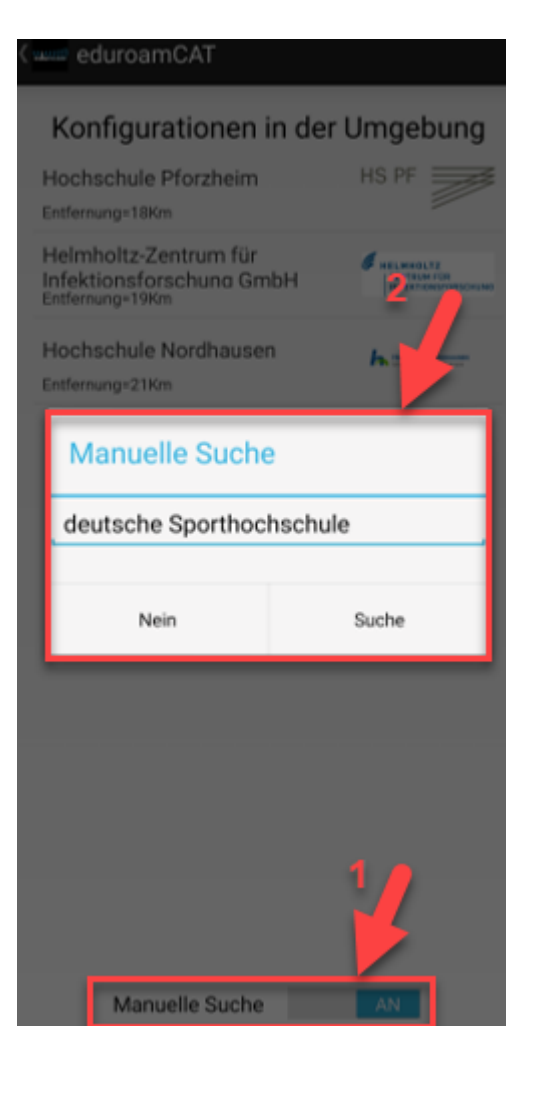

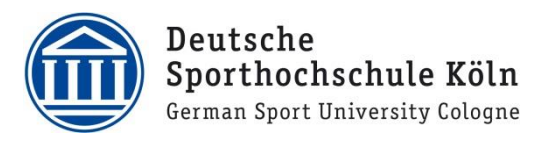

5. Drücke anschließend auf die Konfiguration der Deutschen Sporthochschule.

#### eduroamCAT

### Konfigurationen in der Umgebung

Deutsche Sporthochschule Köln

 Sollte sich ein Fenster öffnen, in dem du nach einer Erlaubnis gefragt wirst, so bestätige diese (Bild: "Zulassen").

Achtung: Die Darstellung der Meldung kann je nach Android Version variieren.

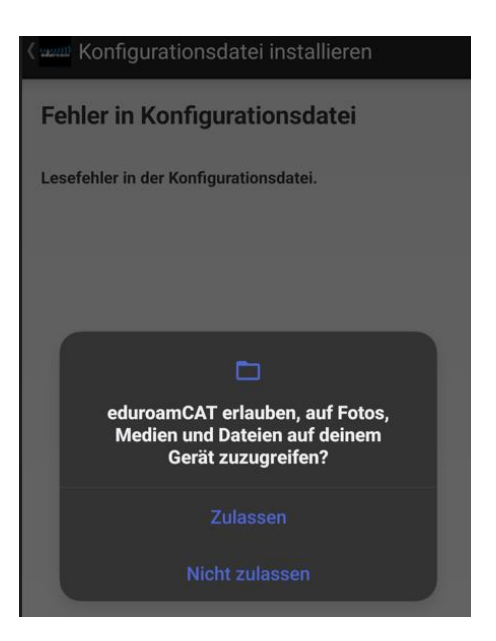

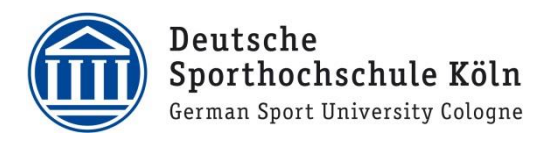

7. Wähle nun unten rechts "Installieren" aus und bestätige im nächsten Schritt mit "Ja".

| < Konfigurationsdate                                                                                                    | ei installieren |   |   | ( well Konfigurationsda                                                        | tei installieren                          |
|----------------------------------------------------------------------------------------------------|-----------------|---|---|--------------------------------------------------------------------------------|-------------------------------------------|
| Zusammenfassung der<br>Konfigurationsdatei                                                                                                    |                 |   |   | Zusammenfassung<br>Konfigurationsdate                                          | g der<br>ei                               |
| Name des Identitätsproviders:Deutsche<br>Sporthochschule Köln<br>Beschreibung:Eduroam Konfiguration Sporthochschule                                                                                                    |                 |   |   | Name des Identitätsprovide<br>Sporthochschule Köln<br>Beschreibung:Eduroam Kon | rs:Deutsche<br>figuration Sporthochschule |
| Anmeldemethode #1                                                                                                    |                 |   |   | Anmeldemethode #1                                                              |                                           |
| EAP Methode: 25/PEAP<br>Innere EAP Methode: 26/MSCHAPv2<br>Anmeldeserver: vm-ise-01.dshsserver.dshs-koein.de<br>Anmeldeserver: vm-ise-02.dshserver.dshs-koein.de<br>CA Certificate CN: CN=T-TeleSec GlobalRoot Class 2 |                 | _ | • | EAP Methode: 25/PEAP<br>Innere EAP Methode: 26/M<br>Ammethosesser 100          | SCHAPv2                                   |
| Unterstützung                                                                                                    |                 |   |   | <ul> <li>Profil installiere</li> </ul>                                         | en                                        |
| E-Mail:support@dshs-koeln.de<br>Telefon:<br>Nutzungsbedingungen:<br>Internet:https://it.dshs-koeln.de                                                                                                    |                 |   |   | Sind Sie sicher, dass Sie das Profil                                           |                                           |
|                                                                                                    |                 |   |   | N<br>Ir Nein                                                                   | Ja                                        |
|                                                                                                    |                 |   |   |                                                                                |                                           |
|                                                                                                    | 1               |   |   |                                                                                |                                           |
| Verwerfen                                                                                                    | Installieren    |   |   |                                                                                |                                           |

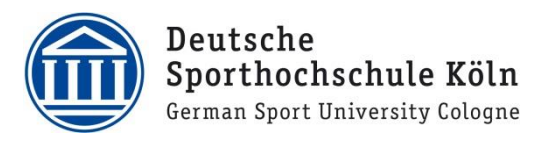

 Im Feld "Benutzername" die DSHS-ID gefolgt von @dshsserver.dshs-koeln.de und das dazugehörige Passwort eingeben. Anschließend auf "Installieren" tippen.

INSTALLATION PROFILE STATUS

Benutzername: AB1234@dshsserver.dshs-ko

Passwort: .....

eduroamCAT

Die Profilinstallation wird die bestehende eduroam Konfiguration ersetzen

Installieren

Status:WLAN Ein:COMPLETED:<unknown ssid>

9. Nun sollte sich dein Gerät automatisch mit Eduroam verbinden. Sollte es dies nicht tun, schalte dein WLAN aus und wieder ein.

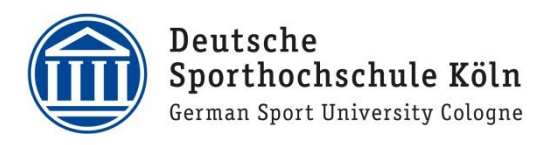

## Android Version 10 oder niedriger:

Eduroam war noch nie konfiguriert

- 1. Stelle sicher, dass sich das WLAN "Eduroam" in Reichweite befindet.
- 2. Starte den Google Play Store und Installiere die App "eduroam CAT".

 Tippe unten neben "Manuelle Suche" auf den grauen Button "Aus", sodass sich der Button auf "An" ändert (siehe Bild rechts "1").

Gib im Pop-Up (siehe Bild rechts "2") "Deutsche Sporthochschule" ein und drücke auf "Suche".

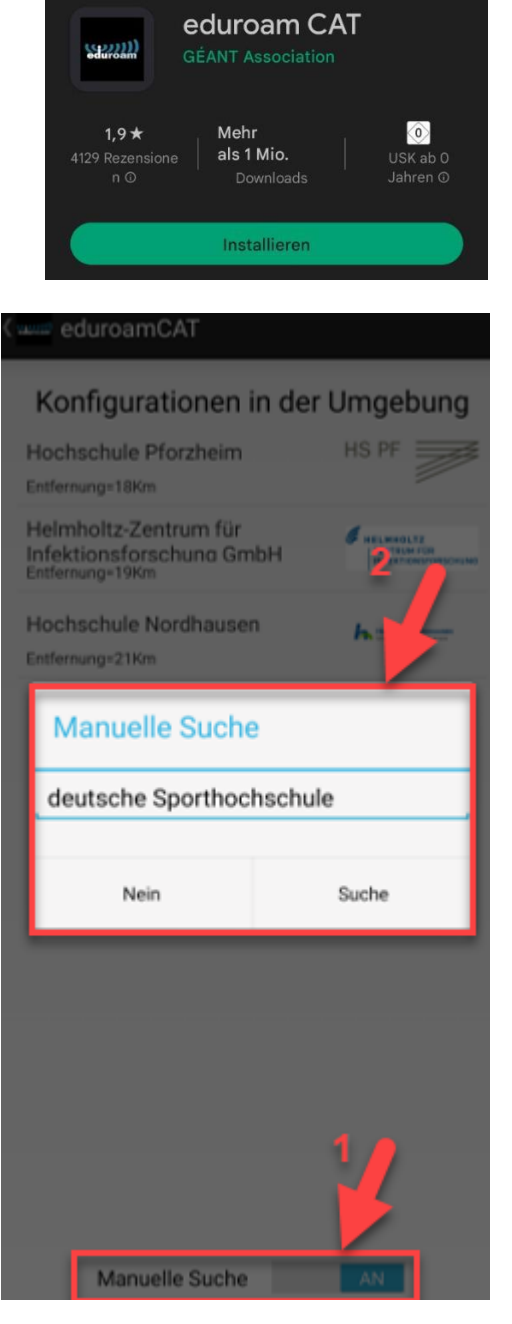

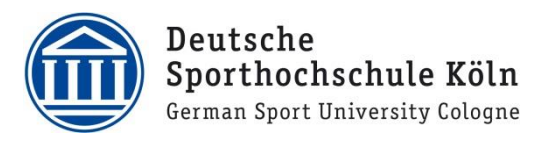

4. Drücke anschließend auf die Konfiguration der Deutschen Sporthochschule.

#### eduroamCAT

#### Konfigurationen in der Umgebung

Deutsche Sporthochschule Köln Deutsche Stehtbehrechte Köln Entfernung=261Km

 Sollte sich ein Fenster öffnen, in dem du nach einer Erlaubnis gefragt wirst, so bestätige diese (Bild: "Zulassen")

Achtung: Die Darstellung der Meldung kann je nach Android Version variieren.

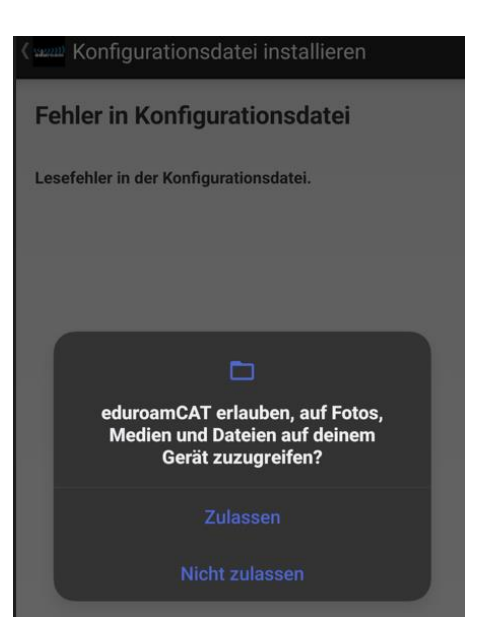

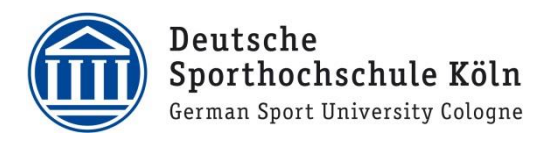

6. Wähle nun unten rechts "Installieren" aus und bestätige im nächsten Schritt mit "Ja".

| < www Konfigurationsdate                                                                                                    | ei installieren |   |   | Konfigurationsda                                                               | tei installieren                          |
|----------------------------------------------------------------------------------------------------|-----------------|---|---|--------------------------------------------------------------------------------|-------------------------------------------|
| Zusammenfassung der<br>Konfigurationsdatei                                                                                                    |                 |   |   | Zusammenfassung<br>Konfigurationsdate                                          | g der<br>ei                               |
| Name des Identitätsproviders:Deutsche<br>Sporthochschule Köln<br>Beschreibung:Eduroam Konfiguration Sporthochschule                                               |                 |   |   | Name des Identitätsprovide<br>Sporthochschule Köln<br>Beschreibung:Eduroam Kon | rs:Deutsche<br>figuration Sporthochschule |
| Anmeldemethode #1                                                                                                    |                 |   |   | Anmeldemethode #1                                                              |                                           |
| EAP Methode: 25/PEAP<br>Innere EAP Methode: 26/MSCHAPv2<br>Anmeldeserver: vm-ise-01.dshsserver.dshs-koeln.de<br>Anmeldeserver: vm-ise-02.dshsserver.dshs-koeln.de |                 | _ | • | EAP Methode: 25/PEAP<br>Innere EAP Methode: 26/M3                              | SCHAPv2                                   |
| CA Certificate CN: CN=T-TeleSec GlobalRoot Class 2<br>Unterstützung                                                                                               |                 |   |   | Profil installier                                                              | en                                        |
| E-Mail:support@dshs-koeln.de<br>Telefon:<br>Nutzungsbedingungen:<br>Internet:https://t.dshs-koeln.de                                                              |                 |   |   | Sind Sie sicher, dass Sie das Profil                                           |                                           |
|                                                                                                    |                 |   |   | N<br>Ir Nein                                                                   | Ja                                        |
|                                                                                                    |                 |   |   |                                                                                |                                           |
|                                                                                                    | 4               |   |   |                                                                                |                                           |
| Verwerfen                                                                                                    | Installieren    |   |   |                                                                                |                                           |

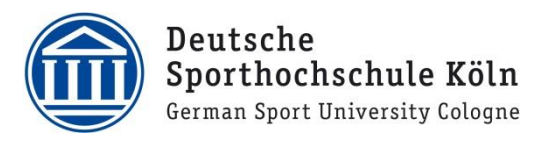

 Im Feld "Benutzername" die DSHS-ID gefolgt von @dshsserver.dshs-koeln.de und bei Passwort der DSHS-ID eingeben. Anschließend auf "Installieren" tippen.

INSTALLATION PROFILE STATUS

Benutzername: AB1234@dshsserver.dshs-ko

Passwort: .....

eduroamCAT

Die Profilinstallation wird die bestehende eduroam Konfiguration ersetzen

Installieren

Status:WLAN Ein:COMPLETED:<unknown ssid>

8. Nun sollte sich dein Gerät automatisch mit Eduroam verbinden. Sollte es dies nicht tun, schalte dein WLAN aus und wieder ein.

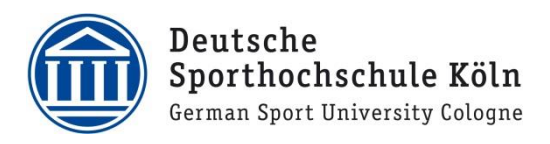

# Android Version 11 oder höher

Eduroam wurde bereits konfiguriert oder wurde noch nie konfiguriert

1. Öffne den Google Play Store und installiere die App "geteduroam".

 Starte die App, suche nach "German Sport University Cologne" und klicke auf "Weiter".

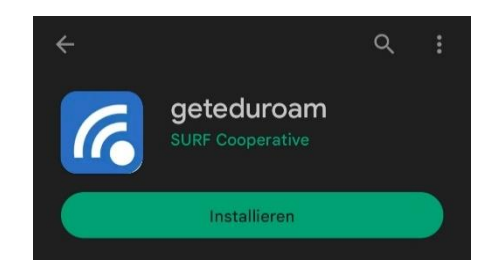

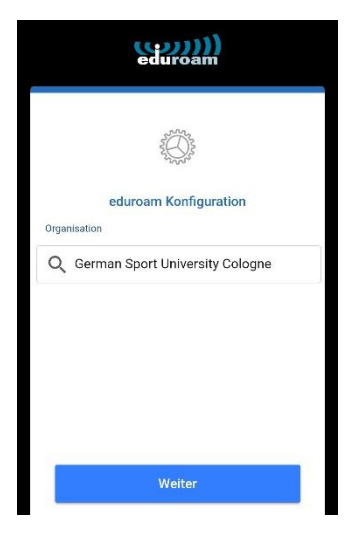

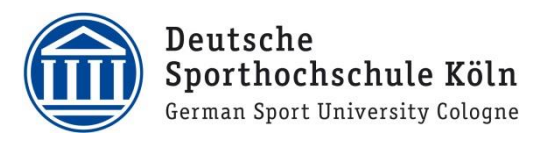

 Tippe wie vorgegeben deine DSHS-ID gefolgt von @dshsserver.dshs-koeln.de als Benutzernamen ein und anschließend das dazugehörige Kennwort. Drücke abschließend auf "MIT NETZWERK VERBINDEN".

4. Drücke im Fenster "Dieses Netzwerk speichern?" auf "SPEICHERN".

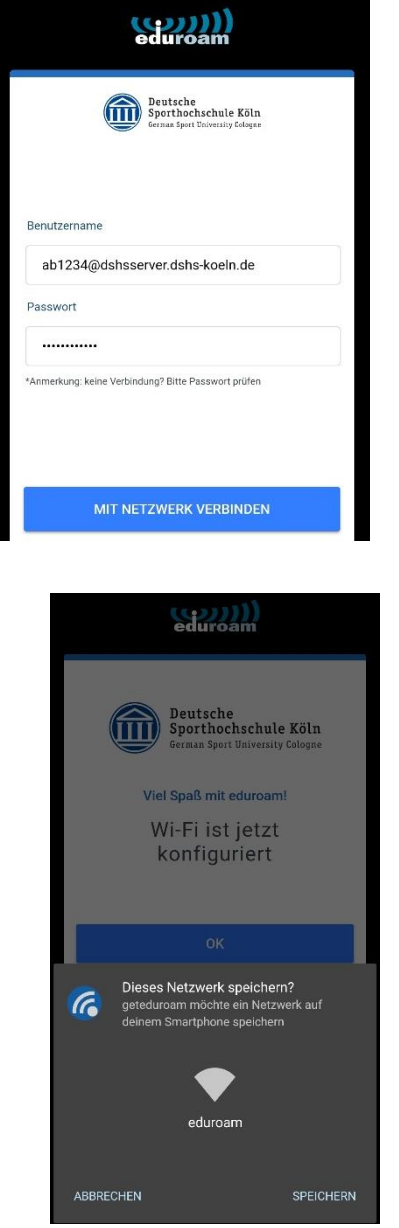

9. Nun sollte sich dein Gerät automatisch mit Eduroam verbinden. Sollte es dies nicht tun, schalte dein WLAN aus und wieder ein.